#### CONTRIBUTION RATE CHANGE TRANSACTION FOR CSEA REPRESENTED EMPLOYEES

The following instructions demonstrate how to update a CSEA represented employee's premium contribution mid-year when the employee experiences a promotion or demotion. This transaction is not to be used to update any other employee group mid-year.

This transaction should be processed as timely as possible when the CSEA employee experiences the promotion or demotion. This will help to prevent an employee from paying \$100 special deductions due to retroactivity.

#### $\mathsf{BENEFITS} \rightarrow \mathsf{TRANSACTIONS} \rightarrow \mathsf{CONTRIBUTION} \ \mathsf{RATE} \ \mathsf{CHANGE}$

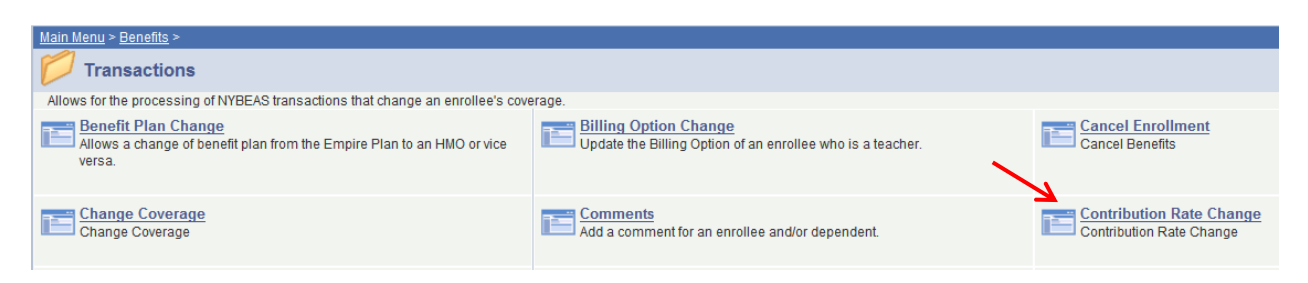

When you click on the "Contribution Rate Change" transaction, you will see the following screen.

# **Contribution Rate Change**

| Find an Exis     | ting Value  | Add a New Y   | Value       |          | Enter the employee's EMPLID, usually the Social Security Number, in this field. |
|------------------|-------------|---------------|-------------|----------|---------------------------------------------------------------------------------|
| EmplID:          | begins with | •             |             | ]        |                                                                                 |
| Empl Rcd Nbr:    | = •         |               |             |          |                                                                                 |
| Plan Year:       | = •         |               |             |          |                                                                                 |
| Last Name:       | begins with | •             |             |          |                                                                                 |
| First Name:      | begins with | •             |             |          |                                                                                 |
| Department:      | begins with | •             |             |          |                                                                                 |
| Case Sensit      | ive         |               |             |          |                                                                                 |
| Search           | Clear Ba    | sic Search  层 | Save Search | Criteria |                                                                                 |
| Find an Existing | Value Add   | a New Value   |             |          |                                                                                 |
|                  |             | ad areas the  | Search      | hutten . | en unill and the following information                                          |

Once you enter the EMPLID and press, the button, you will see the following information populate for an employee.

## **Contribution Rate Change**

| Find an Exis            | ting Value <u>A</u> dd a New V | /alue                   |
|-------------------------|--------------------------------|-------------------------|
| EmpIID:                 | begins with 💌                  |                         |
| Empl Rcd Nbr:           | = •                            |                         |
| Plan Year:              | = •                            |                         |
| Last Name:              | begins with 💌                  |                         |
| First Name:             | begins with 👻                  |                         |
| Department:             | begins with 💌                  |                         |
| Case Sensit             | live                           |                         |
| Search                  | Clear Basic Search             | Save Search Criteria    |
| Search Resu<br>View All | ilts                           | First 🔳 1-2 of 2 🕨 Last |
| <u>EmpIID Emp</u>       | <u>I Rcd NbrPlan YearName</u>  | Last Name Department    |
|                         | <u>2011</u>                    | <u>08000</u>            |
|                         | <u>2013</u>                    | <u>08000</u>            |

NOTE: EMPLID information has been removed to protect PHI.

To update a CSEA represented employee's contribution towards the cost of their health insurance, select the appropriate Plan Year. HBAs may not ADD a new plan year information, but they may UPDATE an existing plan year.

When you select the appropriate Plan Year, you will see the following screen.

| ntribution Rate Ch | ange \_  |                              |                          |                                         |                          |               |
|--------------------|----------|------------------------------|--------------------------|-----------------------------------------|--------------------------|---------------|
|                    |          |                              |                          | Find                                    | LLView All Eiret         | <b>I D</b>    |
| mplovee Info       |          |                              |                          | <u>r mu</u>                             | T <u>view Ali</u> First  | - 1 of 2 -    |
| imployee into      |          |                              |                          | E                                       | E1.D                     |               |
|                    |          |                              |                          | EmpliD:                                 | Етрі Ко                  | 1#: 0         |
| Department:        | 08000    | NYS Dept                     | Of Civil Service         |                                         |                          |               |
| Union Code:        | 02       | Administra                   | ative Services           |                                         |                          |               |
| nrollee Current D  | etails   |                              |                          |                                         |                          |               |
| Effdt - Event ID   | Compa    | ny Pay Cu<br>Group           | ıst ID Billing<br>Status | Paymt <b>Tax</b> R<br>MethodElectFlag S | Rate Sick<br>Share Leave | PEP<br>Amount |
| 09/29/2011 0       | NYS      | Adm/Lag/BW 00                | 0001 Regular             | r OPAY B B                              | 88/73 0.00               | 0.00          |
|                    | A01      | CSEA w/ Rx (BW               | )                        | Imputed I                               | ncome: N                 |               |
| ransaction Details | S        |                              |                          |                                         |                          |               |
| *Effective Date    | 05/01/20 | 13 <b>Plan Y</b>             | ear: 2013                | Rate Qualifie                           | er Category              |               |
| Salary Grade       | 009 🔍    |                              |                          | Salary (                                | Grade 9 and Below        |               |
| Annual Rate        |          | \$36,929.00                  |                          |                                         | Grade TV and Abov        | e             |
| Pay Basis Code     | ANN      | <ul> <li>Annual S</li> </ul> | alary - BW Paym          | ent                                     |                          |               |

To update JOHN ENROLLEE's contribution for the Plan Year, hit the 🖻 located in the upper right corner of this screen. This will create a blank new screen.

| Transaction Details                                                   |                                                                                                    |
|-----------------------------------------------------------------------|----------------------------------------------------------------------------------------------------|
| *Effective Date Plan Year: 2013 Salary Grade  Annual Rate \$55,000.00 | Rate Qualifier Category <ul> <li>Salary Grade 9 and Below</li> <li>Salary Grade 10 and Above</li> </ul> |
| Pay Basis Code ANN   Annual Salary - BW Payment                       |                                                                                                    |
| Last Updated by: OPNYSAGY                                             | Date Updated: 10/31/14 3:16PM                                                                           |

In the **Effective Date** field, enter the Effective date of the promotion or demotion occurred. This is the <u>actual date</u> the promotion or demotion took effect.

In the **Salary Grade** Field, enter the correct Salary Grade Information. The Rate Qualifier Category will automatically populate. For this example we will be setting the Salary Grade to 18.

In the **Annual Rate** Field, enter the employee's Annual Rate.

In the **Pay Basis Code** Field, enter the Pay Basis information from PaySRV. This describes if an employees is paid biweekly, is annually salaried etc. Speak with your payroll office if you have a question regarding this information.

Confirm the information is accurate, then hit "Save".

After hitting "Save", this is how a completed Contribution Rate Change panel will appear with your changes. Effective 10/1/2013, John Enrollee was promoted to a SG-18 position with an annual salary of \$55,000..

|                                 |                       |                            |              |                   |                 | E                               | ind   <u>View</u> /                  | <u>All</u> First                | <b>●</b> <sub>1 of 3</sub> |
|---------------------------------|-----------------------|----------------------------|--------------|-------------------|-----------------|---------------------------------|--------------------------------------|---------------------------------|----------------------------|
| mployee Info                    |                       | 1                          |              |                   |                 |                                 |                                      |                                 |                            |
| JOHN ENRO                       | LLEE                  |                            |              |                   | Em              | pIID:                           |                                      | Empl Rc                         | dl#: 0                     |
| Department:                     | 08000                 | 08000 NYS Dept Of Civil    |              |                   |                 |                                 |                                      |                                 |                            |
| Union Code:                     | 02                    | Admin                      | istrative S  | Services          |                 |                                 |                                      |                                 |                            |
| nrollee Current D               | etails                |                            |              |                   |                 |                                 |                                      |                                 |                            |
| Effdt - Event ID                | Compa                 | ny Pay<br>Group            | Cust ID      | Billing<br>Status | Paymt<br>Method | <b>Tax</b><br>ElectFlag         | Rate<br>g Share                      | Sick<br>Leave                   | PEP<br>Amount              |
| 10/01/2013 0                    | NYS<br>A01            | Adm/Lag/BW<br>CSEA w/ Rx ( | 00001<br>BW) | Regular           | OPAY            | B B<br>Impute                   | 84/69<br>d Income:                   | 0.00<br>N                       | 0.00                       |
| ransaction Detail               | S                     |                            |              |                   |                 |                                 |                                      |                                 |                            |
| *Effective Date<br>Salary Grade | 10/01/20 <sup>-</sup> | 13 <b>Pla</b>              | n Year:      | 2013              | Ra              | ate Quali<br>© Salar<br>© Salar | fier Categ<br>y Grade 9<br>v Grade 1 | ory<br>and Below<br>0 and Above | e                          |
| Annual Rate                     |                       | \$55,000                   |              |                   |                 | ,                               |                                      |                                 |                            |
| Pay Basis Code                  | ANN                   | <ul> <li>Annua</li> </ul>  | al Salary    | - BW Payment      |                 |                                 |                                      |                                 |                            |
| Last Updated by                 | : OPNYS               | AGY                        |              |                   | Da              | te Upda                         | ted: 10/31                           | /14 3:16PM                      |                            |

Contribution Rate Change

### This change is reflected on: BENEFITS → NYBEAS UPDATE HISTORY → BILLINGS

| Billings De       | tails        |      |        |              |               |         |            | V           | ew All      |              | First       | <b></b>    | of 3 🕩 Last          |            |
|-------------------|--------------|------|--------|--------------|---------------|---------|------------|-------------|-------------|--------------|-------------|------------|----------------------|------------|
| Effective<br>Date | CBR<br>Evtld | Comp | CustID | Rate<br>Qual | Rate<br>Share | Billing | Paygroup   | Surchg<br>% | Pay<br>Meth | Tax<br>Elect | Tax<br>Flag | lmp<br>Inc | Sick<br>Leave<br>Amt | PEP<br>Amt |
| 10/01/2013        | 0            | NYS  | 00001  | E2           | 84/69         | Regular | Adm/Lag/BW | 0           | OPAY        | В            | В           | Ν          | 0.00                 | 0.00       |
| 09/29/2011        | 0            | NYS  | 00001  | E1           | 88/73         | Regular | Adm/Lag/BW | 0           | OPAY        | В            | В           | N          | 0.00                 | 0.00       |
| 05/06/2004        | 0            | NYS  | 00001  | E            | % Empl        | Regular | Adm/Lag/BW | 0           | OPAY        | В            | В           | N          | 0.00                 | 0.00       |

Effective October 1, 2013 – this employee's contribution towards the cost of their NYSHIP coverage has been updated to the appropriate amount. Notice the Rate Share Change from 88/73 (E1) to 84/69 (E2).